## Local Self Government

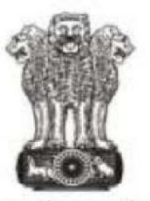

सत्यमेव जयते

Government of Rajasthan

## **Government of Rajasthan**

STANDARD OPERATING PROCESS FOR ON-LINE TRADE LICENSE

## **Checklist for Documents**

1.) Lease Deed/Sale Deed with name transfer from ULB/Any other legal document.

2.) Aadhar card /PAN Number or incorporation certificate (for Business).

| STEP 1 : | Portal Users : The applicant who wants to submit the License application for license<br>certificate will visit the website https://www.smartrajapp.urban.rajasthan.gov.in and<br>click on License on under SmartRaj Services (Direct URL :<br>https://www.smartrajapp.urban.rajasthan.gov.in/Citizen/login.do), followed by<br>clicking on 'Sign Up' to create an account for NOC by entering the mandatory fields and<br>verified through the registered email.<br>OR<br>After Login click on 'Tenancy name' under Menu option through this and fill application<br>form. Please keep the scanned copy of all documents which need to be submitted along<br>with this application. The list of documents is as follows.                                                                                                    |
|----------|----------------------------------------------------------------------------------------------------|
| STEP 2 : | User has to fill all the details as shown in the below form to license. User has to fill<br>before final submission of the service form. Only two documents are necessary required<br>Lease dead(property title), Adhar identity proof.<br>All scanned documents uploaded and click save. The application generating the unique<br>application number.<br>Payment gateway enabled after completion of department workflow.                                                                                                    |
| STEP 3 : | <ul> <li>Department Users : <ol> <li>The application shall be received by the ULBsClerk Authority, who shall login through smartrajapp.urban.rajasthan.gov.in/NOC/Login. and review the application details and the attachments submitted by the applicant. He/She may seek clarification from the applicant required in the documents required. On suitable decision, will be forwarded or discard and with specified noting.</li> <li>If forwarded, will be displayed in the inbox of the Inspection Authority, he/she will login from smartrajapp.urban.rajasthan.gov.in/NOC/Login.do, who shall review the application received and assign site inspectionschedule.</li> <li>If forwarded, the application shall be available with the Comissioner /Chief fire officer to approve, reject or raise clarification based on all the reports generated and note sheets of the previous users.</li> <li>If approved, the application will be available with Authority to raise the demand notice of the automatic generated fee payable by the applicant.</li> </ol></li></ul> |
| Step 4 : | Applicant user :<br>The applicant can login to his/her Smartraj portal account and can see the NOC<br>certificate available for download.                                                                                                    |